# Web Time Entry Approval Process

Approver's Guide For All Employee Groups

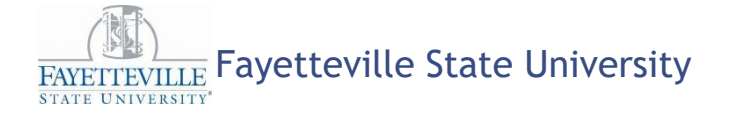

## Web Time Entry Approval Process

#### Agenda

- Definitions
- Deadlines
- What to Look For
- How to Make a Correction
- Helpful Tips

- Consequences
- ► How to Set Up a Proxy
- Resources
- Summary
- Contact Information

### Web Time Entry Approval Process Definitions

- Not Started: Employee has not opened, or started, their timesheet or leave report
- In Progress: Employee has opened their timesheet or leave report, but has not submitted it for approval
- Pending: Employee has completed their timesheet or leave report, and submitted it for approval; the timesheet or leave report is awaiting approval
- Returned for Correction: Timesheet or leave report has been returned to the employee to make a correction
- Complete: Approval process is complete; timesheet or leave report is ready for payroll processing

#### Web Time Entry Approval Process Definitions

- Not Started: Employee has not opened, or started, their timesheet or leave report
- In Progress: Employee has opened their timesheet or leave report, but has not submitted it for approval

| COA:                          | F, Fayetteville State University  |
|-------------------------------|-----------------------------------|
| Department:                   | 2502, AVC for Human Resources     |
| Pay Period:                   | Oct 19, 2015 to Nov 01, 2015      |
| Act as Proxy:                 | Not Applicable                    |
| Pay Period Time Entry Status: | Open until Nov 02, 2015, 04:00 PM |

Change Selection

| ID        | Name, Position and Title                                         | Transaction Status | <b>Required Action</b> | Tota |
|-----------|------------------------------------------------------------------|--------------------|------------------------|------|
| 830755348 | WS1000 - 00<br>Federal Work Aid/Work Study                       | Not Started        |                        |      |
| 830753252 | WS1000 - 00<br>Federal Work Aid/Work Study                       | In Progress        |                        |      |
| 830730831 | Warese L. Williams<br>WS1000 - 00<br>Federal Work Aid/Work Study | Not Started        |                        |      |

## Web Time Entry Approval Process

- In Progress: Employee has opened their timesheet or leave report, but has not submitted it for approval
- Pending: Employee has completed their timesheet or leave report, and submitted it for approval; the timesheet or leave report is awaiting approval

#### Employee Detailed Information

() To select the next or previous employee (if applicable), click either Next or Previous.

Employee ID and Name: Title:

WS1000-00 Federal Work Aid/Work Study

Department and Description: Transaction Status: F 2502 AVC for Human Resources

In Progress

Previous Menu

Routing Queue | Account Distribution

#### Time Sheet

| Earning  | s Shif | t Special<br>Rate | Total<br>Hours | Total<br>Units | Monday ,<br>Oct 19,<br>2015 | Tuesday ,<br>Oct 20,<br>2015 | Wednesday,<br>Oct 21,<br>2015 | Thursday ,<br>Oct 22,<br>2015 | Friday ,<br>Oct 23,<br>2015 | Saturday ,<br>Oct 24,<br>2015 | Sunday ,<br>Oct 25,<br>2015 | Monday ,<br>Oct 26,<br>2015 | Tuesday ,<br>Oct 27,<br>2015 | Wednesday,<br>Oct 28,<br>2015 | Thursday ,<br>Oct 29,<br>2015 | Friday ,<br>Oct 30,<br>2015 | Saturday ,<br>Oct 31,<br>2015 | Sunday ,<br>Nov 01,<br>2015 |
|----------|--------|-------------------|----------------|----------------|-----------------------------|------------------------------|-------------------------------|-------------------------------|-----------------------------|-------------------------------|-----------------------------|-----------------------------|------------------------------|-------------------------------|-------------------------------|-----------------------------|-------------------------------|-----------------------------|
| Total Ho | ours:  |                   | (              | )              |                             |                              |                               |                               |                             |                               |                             |                             |                              |                               |                               |                             |                               |                             |
| Total Un | its:   |                   |                | 0              | )                           |                              |                               |                               |                             |                               |                             |                             |                              |                               |                               |                             |                               |                             |

#### Web Time Entry Approval Process Definitions

Pending: Employee has completed their timesheet or leave report, and submitted it for approval; the timesheet or leave report is awaiting approval

#### A Possible Insufficient Leave Balance for Leave Report Certification. Employee ID and Name: 830730913 Kristie M. Juda Department and Description: F 2502 AVC for Human Resources Title: 000041-00 Human Resources Consultant Transaction Status: Pending Return for Correction Delete Add Comment Previous Menu Approve Change Record Previous Next Leave Balances | Routing Queue Leave Report Earnings Total Total Thursday, Saturday, Saturday, Sunday, Monday, Tuesday, Wednesday, Thursday, Friday, Saturday, Saturday, Monday, Thursday, Thursday, Friday, Saturday Oct 11, Hours Units Oct 01, Oct 02, Oct 03, Oct 05, Oct 06, Oct 07, Oct 08, Oct 09, Oct 10, Oct 12, Oct 13, Oct 14, Oct 15, Oct 16, Oct 17, Oct 04, 2015 2015 2015 2015 2015 2015 2015 2015 2015 2015 2015 2015 2015 2015 2015 2015 2015 Leave Report Certification **Routing Queue** Action and Date Name Kristie M. Juda Originated Oct 21, 2015 02:51 pm Kristie M. Juda Submitted Oct 21, 2015 02:52 pm Benjamin Simmons Pending Previous Menu Return for Correction Change Record Add Comment Approve Delete Previous Next

# Web Time Entry Approval Process

▶ Pay ID: BW, MN, SB, L4

**BW** = bi-weekly payroll for non-permanent employees

MN = monthly leave report for EHRA and SHRA Exempt employees

SB = smart time timesheet for SHRA Non-Exempt employees

L4 = law time timesheet for Law Enforcement Officers Approver Selection

#### Time Sheet

Department and DescriptionMy ChoicePay PeriodF, 2502, AVC for Human ResourcesImage: BW, Oct 19, 2015 to Nov 01, 2015Image: Second Second Secon

#### Leave Report

| Department and Description       | My Choice I | Leav | ve Peri | od         |       |      |   | Ļ |
|----------------------------------|-------------|------|---------|------------|-------|------|---|---|
| F, 2502, AVC for Human Resources | 0           | SB,  | Oct 19, | 2015 to No | v 01, | 2015 | ~ | ) |

### Web Time Entry Approval Process Definitions

Pay Period: The reporting period for which times is being collected

Approver Selection

Time Sheet

Department and Description My ( F, 2502, AVC for Human Resources ()

 My Choice Pay Period

 Image: BW, Oct 19, 2015 to Nov 01, 2015

#### Leave Report

Select

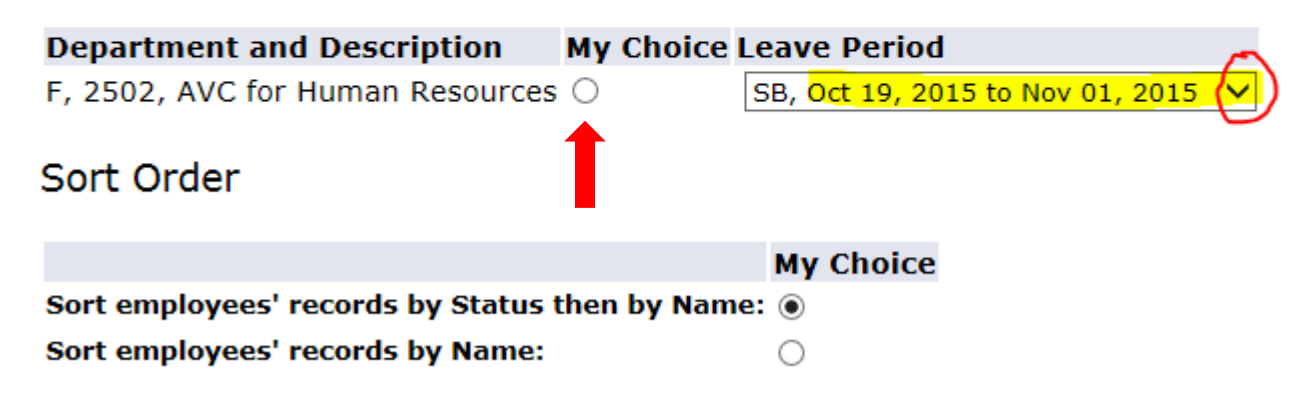

#### Web Time Entry Approval Process Definitions

Approver: Individual who is identified on the department's organizational chart as the supervisor and meets the definition of a supervisor

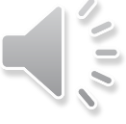

Proxy: Individual identified by the approver to approve timesheets or leave reports in the approver's absence

#### Web Time Entry Approval Process Deadlines

- ► Pay ID: BW
  - Employee: 10:00 am, Monday following the end of the pay period
  - Approver: 4:00 pm, Monday following the end of the pay period
- ► Pay ID: MN
  - Employee: 5:00 pm, 1<sup>st</sup> day of the following month
  - Approver: 5:00 pm, 1 day after the employee deadline to submit
- ► Pay ID: SB
  - Employee: 10:00 am, Monday following the end of the pay period
  - Approver: 5:00 pm, Tuesday following the end of the pay period
- Pay ID: L4
  - Employee: 5:00 pm, next day after the end of the reporting cycle
  - Approver: 5:00 pm, 1 day after the employee deadline to submit

#### ► Payroll ID: BW

- 1. Do you have a timesheet?
  - Check with employee to see if they have opened/started their timesheet
- 2. What is the timesheet status?

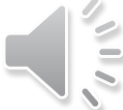

- If the status is "in progress," then the employee hasn't submitted timesheet for approval
- 3. What happens if the employee hasn't submitted a timesheet by the deadline?
  - The employee must complete a paper timesheet. However, it will not be processed until the <u>next</u> payroll cycle.
- 4. What if the supervisor missed the approval deadline?
  - The only resolution is for the employee to submit a paper timesheet. However, it will not be processed until the <u>next</u> payroll cycle.

- ► Payroll ID: SB
  - 1. Do you have a timesheet?
    - Check with the employee to determine if they have opened, or started, their leave report
  - 2. What is the timesheet status?
    - If the status is "in progress," then employee hasn't submitted it for approval

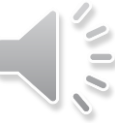

► Payroll ID: SB

3. Did the employee account for 40 hours each week?

- Composed of regular hours, leave taken, and paid holiday

| Leave Report            | Г |                |        |              |                             |                              |                               |                               |                             |                               |                             |
|-------------------------|---|----------------|--------|--------------|-----------------------------|------------------------------|-------------------------------|-------------------------------|-----------------------------|-------------------------------|-----------------------------|
| Earnings                |   | Total<br>Hours | T<br>U | otal<br>nits | Monday ,<br>Nov 02,<br>2015 | Tuesday ,<br>Nov 03,<br>2015 | Wednesday,<br>Nov 04,<br>2015 | Thursday ,<br>Nov 05,<br>2015 | Friday ,<br>Nov 06,<br>2015 | Saturday ,<br>Nov 07,<br>2015 | Sunday ,<br>Nov 08,<br>2015 |
| Regular Hours<br>Worked |   | 62.75          |        |              | 8                           | 8                            |                               | 8                             | 6.75                        |                               |                             |
| Paid Holiday            | Γ | 8              |        |              |                             |                              |                               |                               |                             |                               |                             |
| Vacation Leave<br>Taken |   | 4.5            |        |              |                             |                              | 4.5                           | 0                             |                             |                               |                             |
| Sick Leave Take         | h | 2              |        |              |                             |                              | 2                             |                               |                             |                               |                             |
| Comm Serv Lv<br>Taken   |   | 2.75           |        |              |                             |                              | 1.5                           | 5                             | 1.25                        |                               |                             |
| Total Hours:            |   | 80             |        |              | 8                           | 8                            | 8                             | 8                             | 8                           |                               |                             |
| Total Units:            |   |                |        | 0            |                             |                              |                               |                               |                             |                               |                             |

| Monday ,<br>Nov 09,<br>2015 | Tuesday ,<br>Nov 10,<br>2015 | Wednesday,<br>Nov 11,<br>2015 | Thursday ,<br>Nov 12,<br>2015 | Friday ,<br>Nov 13,<br>2015 | Saturday ,<br>Nov 14,<br>2015 | Sunday ,<br>Nov 15,<br>2015 |
|-----------------------------|------------------------------|-------------------------------|-------------------------------|-----------------------------|-------------------------------|-----------------------------|
| 8                           | 8                            |                               | 8                             | 8                           |                               |                             |
|                             |                              | 8                             |                               |                             |                               |                             |
|                             |                              |                               |                               |                             |                               |                             |
|                             |                              |                               |                               |                             |                               |                             |
|                             |                              |                               |                               |                             |                               |                             |
| 8                           | 8                            | 8                             | 8                             | 8                           |                               |                             |
|                             |                              |                               |                               |                             |                               |                             |

► Payroll ID: SB cont.

- 4. Did the employee work extra hours?
  - Example, If the employee is scheduled to work 8 hours and worked 10 hours; 8 hours are reported in regular hours worked and 2 hours MUST be reported in extra hours worked.
  - The 2 extra hours should never be added to the regular hours worked. Otherwise, the employee will not be compensated at time and a half.
  - The extra hours worked DO NOT count towards the 40 hours worked in the work week.

| Earnings                | Total<br>Hours | Total<br>Units | Monday ,<br>Oct 19,<br>2015 | Tuesday ,<br>Oct 20,<br>2015 | Wednesday,<br>Oct 21,<br>2015 | Thursday ,<br>Oct 22,<br>2015 | Friday ,<br>Oct 23,<br>2015 | Saturday ,<br>Oct 24,<br>2015 | Sunday ,<br>Oct 25,<br>2015 |
|-------------------------|----------------|----------------|-----------------------------|------------------------------|-------------------------------|-------------------------------|-----------------------------|-------------------------------|-----------------------------|
| Regular Hours<br>Worked | 80             |                | 8                           | 8                            | 8                             | 8                             | 8                           |                               |                             |
| Extra Hours<br>Worked   | 1              |                | .5                          | .5                           |                               |                               |                             |                               |                             |
| Total Hour              | 81             |                | 8.5                         | 8.5                          | 8                             | 8                             | 8                           |                               |                             |
| Total Units             |                | 0              |                             |                              |                               |                               |                             |                               |                             |

#### Leave Report

Payroll ID: SB cont.

5. Employees must report hours in the "paid holiday" field whenever there is an official holiday.

| Earnings               | Total | Total |                    | Monday            | ,                 | Tuesday            | · ,              | Wednesda                | ay,              | Thursday               | ,               | Friday ,             |                | Saturday ,                 | Sunday ,                    |
|------------------------|-------|-------|--------------------|-------------------|-------------------|--------------------|------------------|-------------------------|------------------|------------------------|-----------------|----------------------|----------------|----------------------------|-----------------------------|
| -                      | Hours | Units | ;                  | Nov 02,<br>2015   |                   | Nov 03,<br>2015    |                  | Nov 04,<br>2015         |                  | Nov 05,<br>2015        |                 | Nov 06,<br>2015      |                | Nov 07,<br>2015            | Nov 08,<br>2015             |
| Regular Hours          | 62.75 |       |                    |                   | 8                 |                    | 8                |                         |                  |                        | 8               | 6.                   | 75             |                            |                             |
| Worked<br>Raid Holiday | 8     |       |                    |                   |                   |                    |                  |                         |                  |                        |                 |                      |                |                            |                             |
| Faid Holiday           | 0     |       |                    |                   |                   |                    |                  |                         | 1 5              |                        |                 |                      |                |                            |                             |
| Taken                  | 4.5   |       |                    |                   |                   |                    |                  |                         | 4.5              |                        |                 |                      |                |                            |                             |
| Sick Leave Taken       | 2     |       |                    |                   |                   |                    |                  |                         | 2                |                        |                 |                      |                |                            |                             |
| Comm Serv Lv<br>Taken  | 2.75  |       |                    |                   |                   |                    |                  |                         | 1.5              |                        |                 | 1.                   | 25             |                            |                             |
| Total Hours:           | 80    |       |                    |                   | 8                 |                    | 8                |                         | 8                |                        | 8               |                      | 8              |                            |                             |
| Total Units:           |       |       |                    |                   |                   |                    |                  |                         |                  |                        |                 |                      |                |                            |                             |
|                        |       |       | Mon<br>Nov<br>2015 | day ,<br>09,<br>5 | Tue<br>Nov<br>201 | sday ,<br>10,<br>5 | We<br>Nov<br>201 | dnesday,<br>/ 11,<br>L5 | Thi<br>No<br>20: | ursday,<br>v 12,<br>15 | Fri<br>No<br>20 | day ,<br>v 13,<br>15 | Sa<br>No<br>20 | iturday ,<br>ov 14,<br>)15 | Sunday ,<br>Nov 15,<br>2015 |
|                        |       | Ī     |                    | 8                 |                   | 8                  |                  | $\sim$                  |                  | 8                      |                 | 8                    |                |                            |                             |
|                        |       | Į     |                    |                   |                   |                    |                  | 8                       |                  |                        |                 |                      |                |                            |                             |
|                        |       |       |                    |                   |                   |                    |                  |                         |                  |                        |                 |                      |                |                            |                             |
|                        |       | Į     |                    |                   |                   |                    |                  |                         |                  |                        |                 |                      |                |                            |                             |
|                        |       |       |                    |                   |                   |                    |                  |                         |                  |                        |                 |                      |                |                            |                             |
|                        |       | +     |                    |                   |                   |                    | <u> </u>         |                         | <u> </u>         |                        | <u> </u>        |                      | -              |                            |                             |

Payroll ID: SB cont.

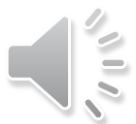

- 6. Did you review the employee's comments?
  - Review for reminders of leave taken or extra hours worked
  - Leave taken for FMLA must be notated under the proper code
  - Make a comment as a reminder to you
  - Make a comment when you change an employee's timesheet

| Comments                                             |                               |                  |                                                                   |
|------------------------------------------------------|-------------------------------|------------------|-------------------------------------------------------------------|
| Date                                                 | Made by                       | Confidential     | Comments                                                          |
| Oct 27, 2015 04:48 pm                                | Theressa Graham               | No               | 10-20-15 worked until 5:30 completing reports for payroll handoff |
| 7. Note: Ther<br>leave coord<br><i>Routing Queue</i> | e are 2 approval l<br>linator | levels in SB - s | supervisor and                                                    |
| Name                                                 |                               |                  | Action and Date                                                   |
| Sharon D. Soles                                      |                               |                  | Originated Nov 02, 2015 08:28 am                                  |
| Sharon D. Soles                                      |                               |                  | Submitted Nov 02, 2015 08:31 am                                   |
| Kristie M. Juda 🔺                                    |                               |                  | Approved Nov 02, 2015 01:05 pm                                    |
| Theressa Graham 🛛 🛶                                  |                               |                  | • Overridden Nov 12, 2015 02:33 pm                                |

- Payroll ID: MN
  - 1. Do you have a leave report?
    - Check with the employee to determine if they have opened, or started, their leave report
  - 2. What is the leave report status?
    - If the status is "in progress," there is a submitted it for approval
  - 3. If the employee did not take any leave during the month, ensure the employee reports a "1" in the "Leave Report Certification" category (NOT ZERO) on the first day of the month.

#### Leave Report

| Earnings                         | Total<br>Hours | Total<br>Units | Monday ,<br>Jun 01,<br>2015 | Tuesday ,<br>Jun 02,<br>2015 | Wednesday,<br>Jun 03,<br>2015 | Thursday ,<br>Jun 04,<br>2015 |
|----------------------------------|----------------|----------------|-----------------------------|------------------------------|-------------------------------|-------------------------------|
| Leave<br>Report<br>Certification | 1              |                | 1                           |                              |                               |                               |
| Total<br>Hours:                  | 1              |                | 1                           |                              |                               |                               |
| Total<br>Units:                  |                | 0              |                             |                              |                               |                               |

#### ► Payroll ID: L4

- 1. Do you have a timesheet?
  - Check with the employee to determine if they have opened, or started, their leave report
- 2. What is the timesheet status?

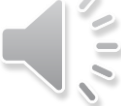

- If the status is "in progress," then employee hasn't submitted it for approval
- 3. Did employee work outside or beyond their regular shift?
  - Ensure the employee reported hours worked outside their regular shift in the "extra hours worked" link
- 4. Is the employee eligible for shift premium?
  - Ensure the employee reported hours in the shift premium link
- 5. Did the employee work beyond 160 hours?
  - Ensure you enter Code 77 in the supervisor use link. *Note: This action applies to LEO Supervisors ONLY!*

#### Web Time Entry Approval Process How to Make a Correction

- What do I do when I notice an error with the employee's timesheet/leave report?
  - 1. Return timesheet/leave report to employee for correction.

| Previous N         | lenu  | Approv          | e Retu         | rn for Co      | prrection                   | Change Red                   | cord Delete                   | e Add Cor                     | mment                       | Previous                      | Next                        |  |  |
|--------------------|-------|-----------------|----------------|----------------|-----------------------------|------------------------------|-------------------------------|-------------------------------|-----------------------------|-------------------------------|-----------------------------|--|--|
|                    |       |                 |                |                |                             |                              |                               | Rout                          | ing Queue                   | Account Distr                 | ibution                     |  |  |
| Time Sheet         |       |                 |                |                |                             |                              |                               |                               |                             |                               |                             |  |  |
| Earnings           | Shift | Special<br>Rate | Total<br>Hours | Total<br>Units | Monday ,<br>Nov 16,<br>2015 | Tuesday ,<br>Nov 17,<br>2015 | Wednesday,<br>Nov 18,<br>2015 | Thursday ,<br>Nov 19,<br>2015 | Friday ,<br>Nov 20,<br>2015 | Saturday ,<br>Nov 21,<br>2015 | Sunday ,<br>Nov 22,<br>2015 |  |  |
| Regular<br>Student | 1     |                 | 2              |                | 2                           |                              |                               |                               |                             |                               |                             |  |  |
| Total Hours        | 5:    |                 | 2              |                | 2                           |                              |                               |                               |                             |                               |                             |  |  |
| Total Units        | :     |                 |                | 0              |                             |                              |                               |                               |                             |                               |                             |  |  |

### Web Time Entry Approval Process How to Make a Correction

- What do I do when I notice an error with the employee's timesheet/leave report?
  - 2. Change the timesheet/leave report **AND** make a comment stating the reason for the change. Notify the employee.

| Previous M         | 1enu  | Approv          | e Retu         | irn for Co     | orrection                   | Change Red                   | cord Delet                    | e Add Cor                     | mment                       | Previous                      | Next                              |
|--------------------|-------|-----------------|----------------|----------------|-----------------------------|------------------------------|-------------------------------|-------------------------------|-----------------------------|-------------------------------|-----------------------------------|
| Time Shee          | t     |                 |                |                |                             |                              |                               | Rout                          | ing Queue                   | Account Dist                  | ibution                           |
| Earnings           | Shift | Special<br>Rate | Total<br>Hours | Total<br>Units | Monday ,<br>Nov 16,<br>2015 | Tuesday ,<br>Nov 17,<br>2015 | Wednesday,<br>Nov 18,<br>2015 | Thursday ,<br>Nov 19,<br>2015 | Friday ,<br>Nov 20,<br>2015 | Saturday ,<br>Nov 21,<br>2015 | Sunday , N<br>Nov 22, N<br>2015 2 |
| Regular<br>Student | 1     |                 | 2              |                | 2                           |                              |                               |                               |                             |                               |                                   |
| Total Hours        | :     |                 | 2              |                | 2                           |                              |                               |                               |                             |                               |                                   |
| Total Units:       |       |                 |                | 0              |                             |                              |                               |                               |                             |                               |                                   |

- 3. If an error is caught after you have approved, you must contact:
  - > Payroll personnel for BW corrections; or
  - > Human Resources personnel for MN, SB, and L4 corrections.

### Web Time Entry Approval Process Helpful Tips

- If there are no timesheets or leave reports in your queue, then no employees have started the reporting process. A friendly reminder may be in order.
- If you return a timesheet or leave report for correction, the employee must make the necessary correction and re-submit their timesheet or leave report to you for approval.

### Web Time Entry Approval Process Helpful Tips

Once you select the correct Pay ID and Pay Number, no records appear. Ensure you have also clicked on the corresponding radio button located to the left of the selection bar.

Approver Selection

#### Time Sheet

| Department and Description My Choice          | Pay Period                         |
|-----------------------------------------------|------------------------------------|
| F, 2502, AVC for Human Resources ()           | BW, Oct 19, 2015 to Nov 01, 2015 🗸 |
| Leave Report                                  |                                    |
| Department and Description My Choice          | Leave Period                       |
| F, 2502, AVC for Human Resources              | SB, Oct 19, 2015 to Nov 01, 2015 V |
| Sort Order                                    |                                    |
|                                               | My Choice                          |
| Sort employees' records by Status then by Nam | e: 💿                               |
| Sort employees' records by Name:              | 0                                  |
| Select                                        |                                    |

### Web Time Entry Approval Process Helpful Tips

- Do not allow bi-weekly employees to work until they have signed their employment contract with Human Resources - not only is the work unauthorized by HR, but there will be no web time entry timesheet available for the employee
- Employees must record their hours worked on the specific day they worked
  - Employees cannot combine hours worked for 2 bi-weekly pay periods onto one web time entry timesheet; nor add one day from the previous pay period onto the current web time entry timesheet.
- If there is no web time entry timesheet for a bi-weekly employee, then the employee must complete a paper timesheet
  - NOTE: Paper timesheets are only allowed as a one-time exception; and should not be used as the regular process to pay employees.

#### Web Time Entry Approval Process Consequences

- If employee fails to report or the supervisor fails to approve vacation or bonus leave:
  - The University's accrued liability expense increases
  - Employees will be over paid vacation or bonus leave payout
  - Creates a larger expense to the supervisor's budget when the employee leaves the University
  - Creates false leave record of employee
  - Causes audit findings
  - Creates unreliable leave reporting metrics
  - Provides inability to monitor leave abuse patterns

#### Web Time Entry Approval Process Consequences

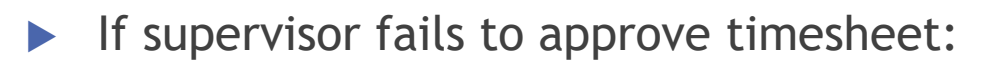

- University would be in violation of the Division of Wage and Hour
- Creates unreliable metrics

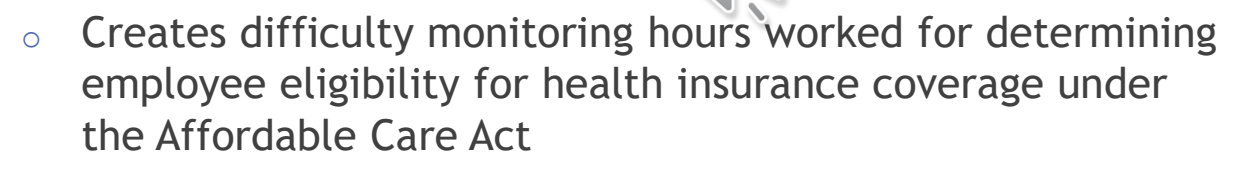

- Causes audit issues
- Implications to the department's budget
- Creates unhappy employees

### Web Time Entry Approval Process How to Set Up a Proxy

- 1. Log into Employee Self Service
- 2. Click on the Employee tab
- 3. Click on the Leave Report hyperlink
- 4. On the Selection Criteria Page, click on the "Proxy Set Up" on the bottom of the page

#### Selection Criteria

Select

|                              | <b>My</b> Choice |
|------------------------------|------------------|
| Access my Time Sheet:        | 0                |
| Access my Leave Report:      | 0                |
| Access my Leave Request:     | 0                |
| Approve or Acknowledge Time: | ۲                |
| Approve All Departments:     |                  |
| Act as Proxy:                | Self 🗸           |
| Act as Superuser:            |                  |
|                              |                  |

Proxy Set Up

## Web Time Entry Approval Process How to Set Up a Proxy

- 5. From the Name dropdown box, select the person you want to designate as a proxy
- 6. Click in the box under Add
- 7. Click on the Save button
- 8. Email HRIS Data Entry Specialist to have Banner approver access established
- 9. HRIS Data Entry Specialist will work with supervisor on obtaining approver access for proxy

#### Proxy Set Up

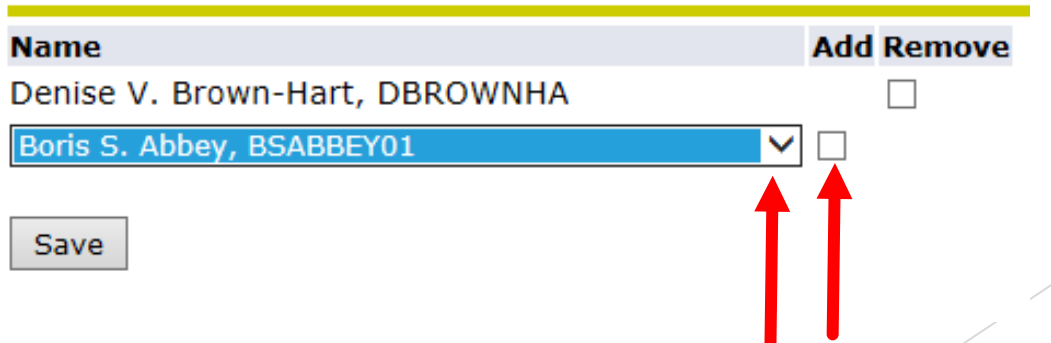

#### Web Time Entry Approval Process Resources

- Human Resources website: <u>www.uncfsu.edu/hr</u>
- FSU Policies: <u>http://www.uncfsu.edu/hr/policies</u>
- Office of State Human Resources: <u>http://www.oshr.nc.gov/Guide/Policies/policies.htm</u>

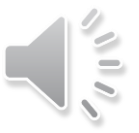

### Web Time Entry Approval Process Summary

- It is the responsibility of the employee and approver to take action <u>prior</u> to their respective deadlines.
- It is the employee's responsibility to ensure they have entered their time and/or leave accurately.
- It is the approver's responsibility to verify the data entered by the employee is correct. If the data is not correct, it is the approver's responsibility to ensure the data gets corrected.
- Set up at least one proxy.
- Supervisors have a fiduciary responsibly to keep the accrued liability to a minimum.
- Supervisors have a responsibility to pay employees in accordance with University pay protocols and Wage and Hour guidelines

### Web Time Entry Approval Process Contacts

- Human Resources Personnel
  - Leave Coordinator, Theressa Graham, 910-672-1823, <u>tgraham1@uncfsu.edu</u>
  - Benefits Manager, Ashleigh Mitchell, 910-672-1825, <u>amitchell6@uncfsu.edu</u>
  - HRIS Data Entry Specialist, Sharon Soles, 910-672-2246, ssoles@uncfsu.edu
- Payroll Personnel
  - Payroll Supervisor, Seneva Miles, 910-672-1092, <u>smiles5@uncfsu.edu</u>
  - Payroll Specialist, DeSharon Kersey, 910-672-1350, <u>dkersey@uncfsu.edu</u>
  - Payroll Specialist, Shakirah Spearmon, 910-672-1093, <u>sspearmon@uncfsu.edu</u>